# Poder Judicial de la Ciudad de México

# Guía del Generador de Requerimientos para la solicitud de emisión de certificados digitales

"Firma.Judicial"

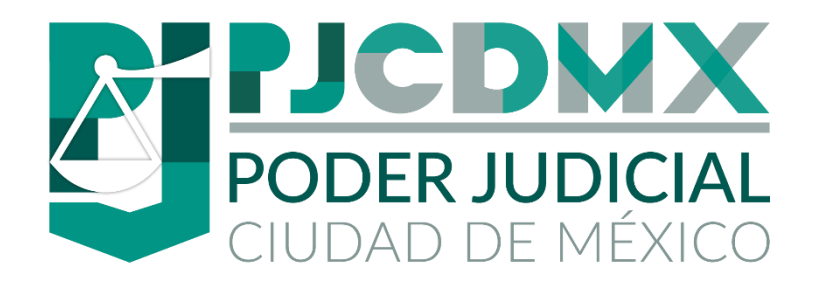

Versión: 1.0

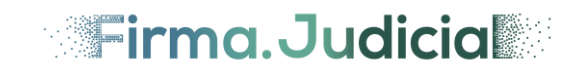

# Contenido

| Introducción                                                            |    |
|-------------------------------------------------------------------------|----|
| Cómo obtener "Firma.Judicial" del Poder Judicial de la Ciudad de México |    |
| Portal "Firma.Judicial" Poder Judicial CDMX                             | 5  |
| Opción INICIO                                                           | 5  |
| Opción SOLICITUD                                                        | 6  |
| Opción DESCARGA CERTIFICADO                                             |    |
| Generador de requerimiento                                              |    |
| Instalación                                                             |    |
| Acceso a la aplicación                                                  | 15 |
| Requerimiento de certificación                                          |    |
| Requerimiento de renovación                                             |    |
| Crear Archivo PFX                                                       |    |
| Salir del Generador                                                     |    |
|                                                                         |    |

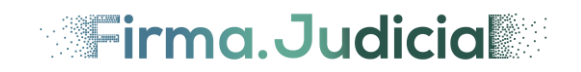

### Introducción

La presente guía tendrá como objetivo ser el soporte para el trámite de solicitud de certificados digitales de Firma Electrónica Avanzada del Poder Judicial de la Ciudad de México (en lo sucesivo "Firma.Judicial").

A través de "Firma.Judicial", el Poder Judicial de la Ciudad de México modernizará y habilitará los procesos de impartición de justicia en un entorno digital.

El certificado digital de "Firma.Judicial" dotará de prontitud y eficacia a las actividades que realiza el Poder Judicial de la Ciudad de México, en beneficio de los justiciables y ciudadanos. "Firma.Judicial" podrá ser utilizada por los usuarios en los trámites jurisdiccionales y administrativos que determine la normatividad respectiva.

La Unidad de Certificación del Poder Judicial de la Ciudad de México, será la responsable de llevar a cabo los procedimientos para la emisión, renovación, revocación y consulta de los certificados digitales de "Firma.Judicial", en los términos de la normatividad aplicable, por conducto de Agentes Certificadores.

En la presente guía se describirán los pasos para solicitar la emisión de un certificado digital de "Firma.Judicial" ante la Unidad de Certificación del Poder Judicial de la Ciudad de México.

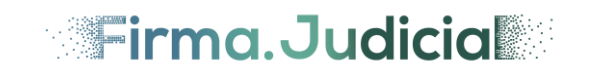

# Cómo obtener "Firma.Judicial" del Poder Judicial de la Ciudad de México

A través del sitio web <u>https://firmajudicial.poderjudicialcdmx.gob.mx</u> se podrá descargar gratuitamente el programa "Generador de requerimiento" el cual es una aplicación que se utiliza para que los usuarios soliciten su certificado digital "Firma.Judicial".

A través del programa generador de requerimiento "Firma.Judicial" se generarán dos archivos electrónicos:

- El archivo de requerimiento (extensión .req). Este archivo contendrá la información del nombre, CURP y correo electrónico del solicitante, así como la llave pública el cual será el elemento informático a través del cual se otorga la identidad digital.
- El archivo de llave privada (extensión .key). Este archivo será el elemento a través del cual se podrá firmar electrónicamente cualquier mensaje de datos (documento electrónico).

El certificado digital "Firma.Judicial" de los usuarios se protegerá a través de dos mecanismos (claves).

- Clave de revocación. Es una contraseña a través de la cual el titular de un certificado digital "Firma.Judicial" podrá cancelar su validez a través de los medios proporcionados por el Poder Judicial de la Ciudad de México.
- Clave de llave privada. Es la contraseña que protegerá el uso del certificado digital "Firma.Judicial" para firmar electrónicamente. Es muy importante que al asignarse la clave de la llave privada sólo será conocida por titular ya que, una vez emitido el certificado digital, cualquier firma electrónica generada es atribuible al responsable. *Nota:* No será posible recuperar una clave de llave privada. En caso de olvido es necesario cancelar y

**Nota**: No sera posible recuperar una clave de llave privada. En caso de olvido es necesario cancelar y tramitar un nuevo certificado digital "Firma.Judicial" con base a los lineamiento y disposiciones establecidos por la Unidad de Certificación del Poder Judicial de la Ciudad de México.

El archivo de requerimiento deberá ser entregado a la Unidad de Certificación del Poder Judicial de la Ciudad de México a través de los medios que establezca. Una vez que se reciba el archivo de requerimiento, la Unidad de Certificación del Poder Judicial de la Ciudad de México validará su contenido y en su caso se emitirá el certificado digital "Firma.Judicial".

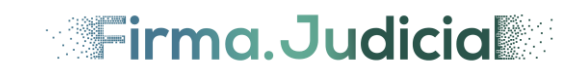

# Portal "Firma.Judicial" Poder Judicial CDMX

La Unidad de Certificación del Poder Judicial de la Ciudad de México desarrolló el portal "Firma.Judicial" a través del cual los usuarios interesados en obtener su certificado digital podrán obtener la información necesaria para su trámite.

Para acceder al portal se deberá ingresar a la siguiente liga:

https://firmajudicial.poderjudicialcdmx.gob.mx

El portal será un medio para la promoción y gestión de los certificados digitales "Firma.Judicial". Constantemente se realizarán actualizaciones en él para promover el uso de las firmas electrónicas en el Poder Judicial de la Ciudad de México.

Para acceder al portal será necesario contar con un navegador Edge, Chrome o Firefox. Se recomienda contar con la última versión actualizada.

#### **Opción INICIO**

Al acceder al portal se mostrará la pantalla de inicio.

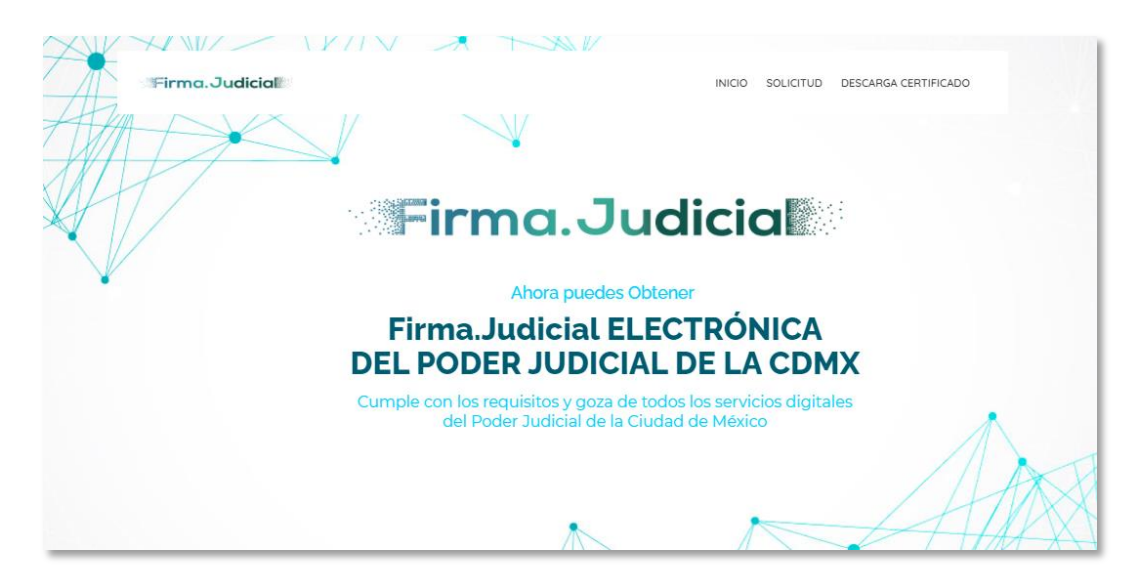

- **INICIO**. Permitirá regresar a la pantalla inicial en cualquier momento durante la navegación dentro del portal.
- **SOLICITUD**. Mostrará los Términos y Condiciones de Uso, el aviso de privacidad y las opciones para descargar la aplicación "Generador de requerimiento".
- **DESCARGA CERTIFICADO**. Permitirá descargar el certificado digital de la Unidad de Certificación del Poder Judicial de la Ciudad de México, así como el certificado digital de los solicitantes una vez que fueron emitidos.

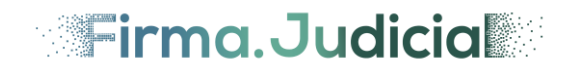

#### **Opción SOLICITUD**

| Firma. Judicia |                  | INICIO SOLICITUD DESCARGA CERTIFICADO |
|----------------|------------------|---------------------------------------|
|                |                  |                                       |
|                | ואומס / צטוומדעם |                                       |
|                |                  |                                       |
|                | INTERNO          | ERNO                                  |
|                | :"Firma.Judicia  |                                       |

Se mostrará la siguiente pantalla donde se deberá dar clic en el botón "Interno".

**Nota**: En caso de dar clic en el botón "Externo", se mostrará un sitio diferente para el público general y se deberá consultar el manual correspondiente a este proceso.

Se mostrará la siguiente pantalla, donde se desplegarán los Términos y Condiciones para el Uso de los certificados digitales de firma electrónica del Poder Judicial de la Ciudad de México.

| ::Firma.Judicial:::                                                                                                    | INICIO SOLICITUD DESCARGA CERTIFICADO                                                                                    |
|----------------------------------------------------------------------------------------------------|----------------------------------------------------------------------------------------------------|
| SOLICITUD                                                                                                    |                                                                                                    |
| Νιαό / Soucitud                                                                                                    |                                                                                                    |
|                                                                                                    |                                                                                                    |
| TÉRMINOS Y CONDICIONES PARA EL USO DE LOS CERTIFICADOS DIGITALES DE FIRMA ELECTR                                                                                                    | ÓNICA DEL PODER JUDICIAL DE LA CIUDAD DE MÉXICO                                                                          |
| Los presentes términos y condiciones estipulan y regulan el uso de la plataforma para la emisión, renovación y<br>Avanzada del Poder Judicial de la Ciudad de México denominada <b>"Firma.Judicial"</b> .                                                                                                    | revocación de Certificados Digitales de Firma Electrónica                                                                |
| Antes de registrarse en la plataforma electrónica https://firmajudicial.poderjudicialcdmx.gob.mx, lea cuidadosa<br>estricta responsabilidad el conocimiento de éstos, por lo que no podrá argumentar desconocimiento alguno de<br>Poder Judicial de la Ciudad de México de cualquier responsabilidad que pudiese resultar al respecto. | mente los presentes términos y condiciones, siendo su más<br>su parte sobre lo expuesto, liberando desde este momento al |

El usuario deberá leer la información mostrada y dará clic en el botón "**Aceptar**" para continuar su solicitud. El usuario podrá dar clic en el botón "**Rechazar**", que direcciona la pantalla de Inicio.

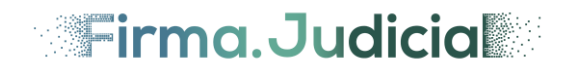

| Al aceptar los presentes términos y condiciones, usted manifiesta su conformidad en que podrá ser requerido por la Unidad de Certificación del Poder Judicial de la Ciudad de<br>México, para acudir personalmente ante un Agente Certificador a corroborar su identidad con los datos de las bases de datos del Instituto Nacional Electoral, en caso de no<br>acudir en la fecha y hora programadas por la Unidad de Certificación del Poder Judicial de la Ciudad de México, su certificado digital podrá ser revocado.<br>RECHAZAR |
|----------------------------------------------------------------------------------------------------|
| :::Firma.Judicia                                                                                                    |

A continuación, se mostrará la siguiente pantalla donde se despliega el Aviso de Privacidad simplificado.

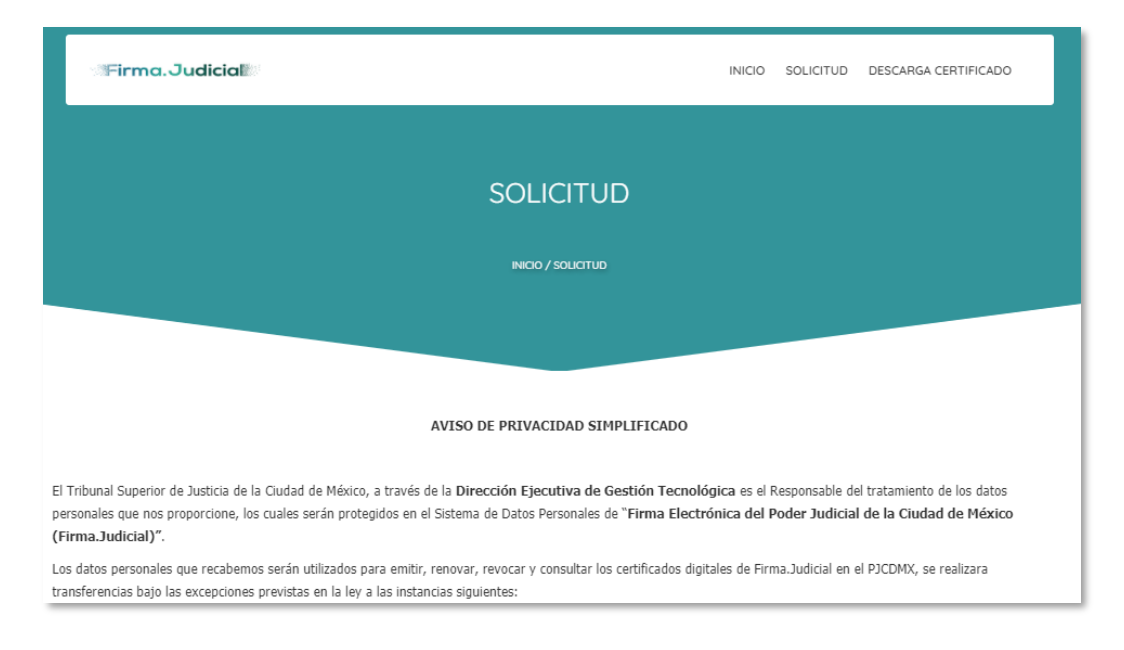

El usuario deberá leer la información mostrada y dará clic en el botón "**Aceptar**" para continuar su solicitud. El usuario podrá dar clic en el botón "**Rechazar**", que direcciona la pantalla de Inicio.

| Usted podrá manifestar la negativa al tratamiento de sus datos personales directamente ante Unidad de Transparencia del Tribunal Superior de Justicia de la Ciudad de México,<br>ubicada en Calle Río Lerma, número 62, Piso 7, colonia Cuauhtémoc, alcaldía Cuauhtémoc, Código Postal 06500, Ciudad de México, Ciudad de México, con número, telefónico<br>conmutador 5591564997 extensiones 111105 y 111107. |  |
|----------------------------------------------------------------------------------------------------|--|
| Para conocer el Aviso de Privacidad Integral puede acudir directamente a la Unidad de Transparencia o consultarlo en la siguiente liga electrónica:<br>https://firmajudicial.poderjudicialcdmx.gob.mx/avisoprivacidad                                                                                                    |  |
| RECHAZAR                                                                                                    |  |

En seguida se mostrará una pantalla donde el usuario podrá descargar el documento de "Guía de uso Generador Requerimientos" y la aplicación "Descargar Generador de Requerimiento (Windows)".

Se deberá dar clic en el botón "Descargar Generador de Requerimiento (Windows)".

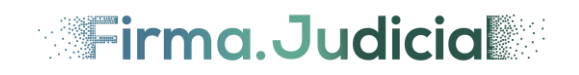

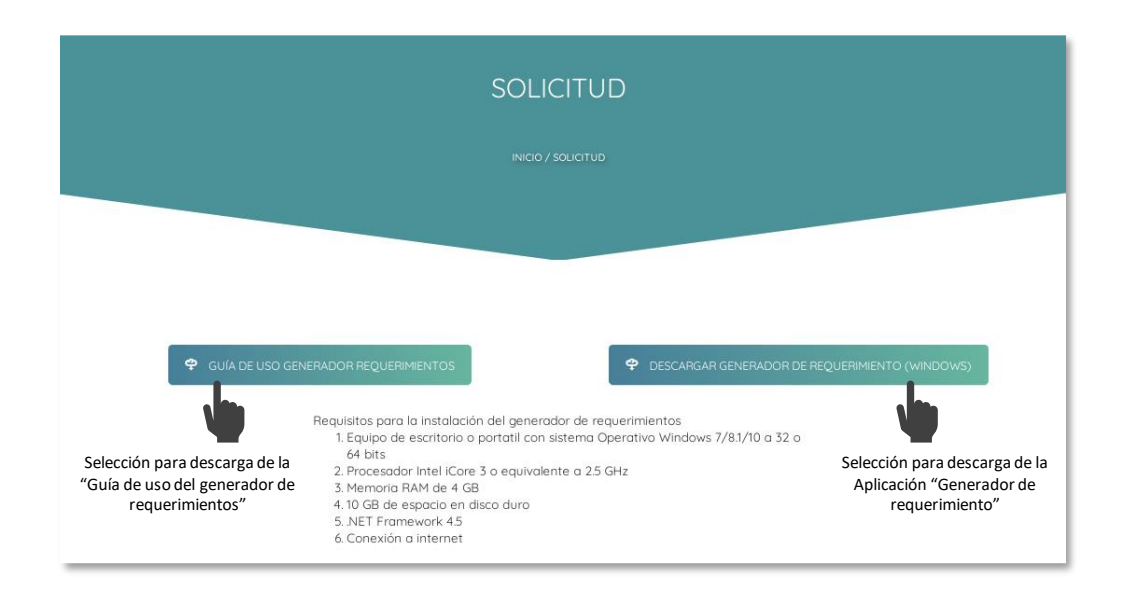

Una vez finalizada la descarga, el navegador desplegará una barra de información en la parte inferior con los nombres de los archivos descargados.

| GU(A                    | DE USO GENERADOR REQUERIMIENTOS                                                                                                    | DESCARGAR GENERADOR DE REQUERIMIENTO (WINDOWS)                                                                         |              |
|-------------------------|----------------------------------------------------------------------------------------------------|----------------------------------------------------------------------------------------------------|--------------|
|                         | Requisitos para la instalación del g<br>1. Equipo de escritorio o portati<br>64 bits<br>2. Procesador Intel ICore 3 o eq<br>3. Memoria RAM de 4 GB<br>4. 10 GB de espacio en disco du<br>5. NET Framework 45<br>6. Conexión a internet | ienerador de requerimientas<br>il con sistema Operativo Windows 7/8.1/10 a 32 o<br>julvalente a 2.5 GHz<br><i>i</i> ro |              |
| Generador_Requerimzip E | Anual_GeneradorRpdf<br>Abrir.acthio                                                                                                    |                                                                                                    | Mostrar todo |

Archivos descargados

**Nota**: los archivos que fueran descargados se almacenarán en la carpeta con el nombre "**Descargas**".

#### **Opción DESCARGA CERTIFICADO**

Cuando la Unidad de Certificación del Poder Judicial de la Ciudad de México emita los certificados digitales "Firma.Judicial", se enviará un correo electrónico notificando al solicitante que deberá acceder al portal "Firma.Judicial" para realizar la descarga.

El usuario deberá proporcionar su clave CURP y enseguida deberá dar clic en el botón "Descargar".

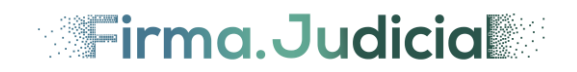

| INICIO SOLICITUD                                                          | DESCARGA CERTIFICADO                                                                                                    |
|---------------------------------------------------------------------------|----------------------------------------------------------------------------------------------------|
| INICIO / DE                                                               | escarga certificado                                                                                                    |
|                                                                           |                                                                                                    |
| Para descargar su certificado digital mi.firma por favor ingrese su CURP: | El certificado digital (archivo con extensión .cer) deberá ser guardado en su equipo local. Se recomienda<br>una vez descargado sea copiado en la misma carpeta en donde encuentra su archivo de Llove Privada                                                                                                    |
| CURP:                                                                     | (archivo con extensión key).<br>Para poder utilizor su certificado digital mi.firma deberá generar, con los dos archivos señalados<br>anteriormente (cer y key), su archivo PFX a través de la aplicación "Generador de requerimiento" del<br>PJCDWC                                                                                                    |
| DESCARGAR                                                                 | Ingrese a la aplicación institucional denominada "Generador de Requerimiento" y seleccione la apción<br>"Grear Archivo FPK: proporciane su certificada, así como su Llave Privada, escrito su Clave de Acceso a<br>la Llave Privada y seleccione la ruta en donde se guardará el archivo. Se recomienda guardar su<br>archivo FFK en la misma carpeta donde reguardan su archivos za er y legy. |
| DESCARGAR CERTIFICADO     AUTORIDAD                                       | Importante: No instale el archivo .cer que descargará de esta página, sólo siga los pasos descritos<br>anteriormente para generar su PFX.                                                                                                    |
|                                                                           |                                                                                                    |

Dependerá del navegador de internet utilizado (Edge, Chrome, Firefox), se desplegará una barra de información en la parte inferior con el nombre del archivo descargado. Se deberá dar clic en la opción "**Mostrar en carpeta**" para visualizar el archivo.

| DESCARG             | Abrir<br>Abrir siempre los archivos de este tipo                                          | 1                                                   |
|---------------------|-------------------------------------------------------------------------------------------|-----------------------------------------------------|
| ¢ DESCAI<br>AUTOR   | Mostrar en carpeta<br>Copiar descargar vínculo<br>Informar de este archivo como no seguro | <ul> <li>Opción "Mostrar er<br/>carpeta"</li> </ul> |
|                     | Elminar archivo<br>Cancellar                                                              |                                                     |
| MARIA DE LOURDEScer |                                                                                           |                                                     |

Se abrirá una ventana en el explorador de archivos donde aparecerá el archivo con el certificado digital "Firma.Judicial" teniendo el nombre del titular y la extensión ".cer"

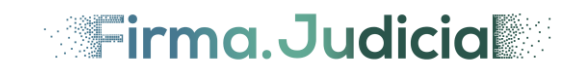

# Generador de requerimiento

#### Instalación

El usuario deberá asegurarse que cuenta con los privilegios necesarios para realizar la instalación. En su caso, deberá consultar con el administrador de sistemas de su organización.

Se deberá dar clic en la opción "Abrir archivo".

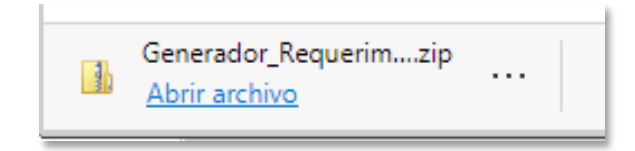

En respuesta se mostrará el explorador de archivos de Windows con el contenido del archivo.

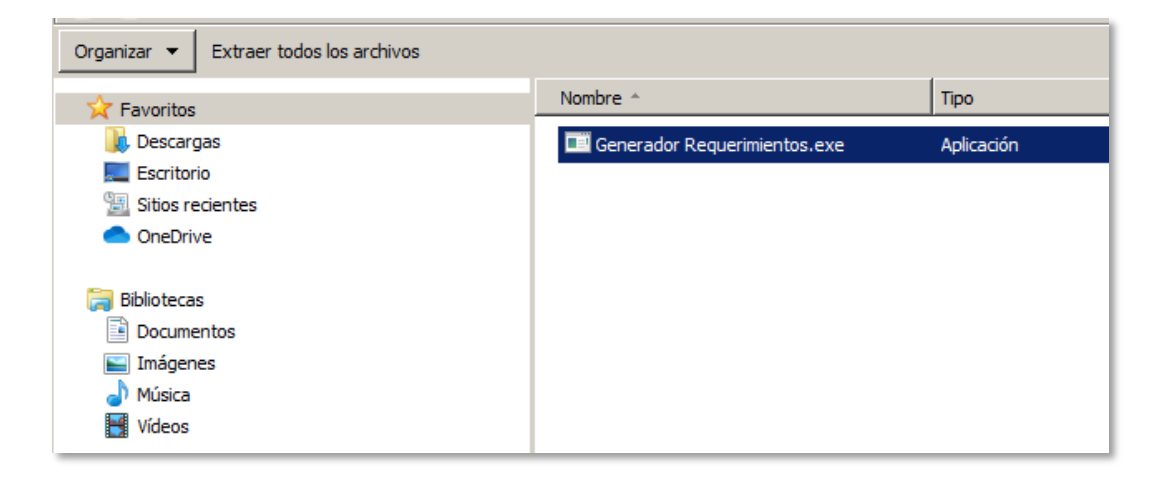

Se deberá dar doble clic en la aplicación "Generador de Requerimiento.exe". En caso de que el equipo mandará una advertencia de seguridad al abrir el archivo se deberá dar clic en opción "Ejecutar".

En respuesta aparecerá el asistente de instalación del Generador de requerimiento, que permitirá la instalación y configuración del aplicativo en el equipo del usuario.

Se mostrará la pantalla de Bienvenida donde se deberá dar clic en el botón "Siguiente".

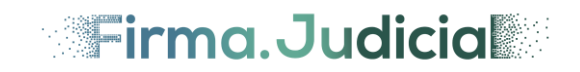

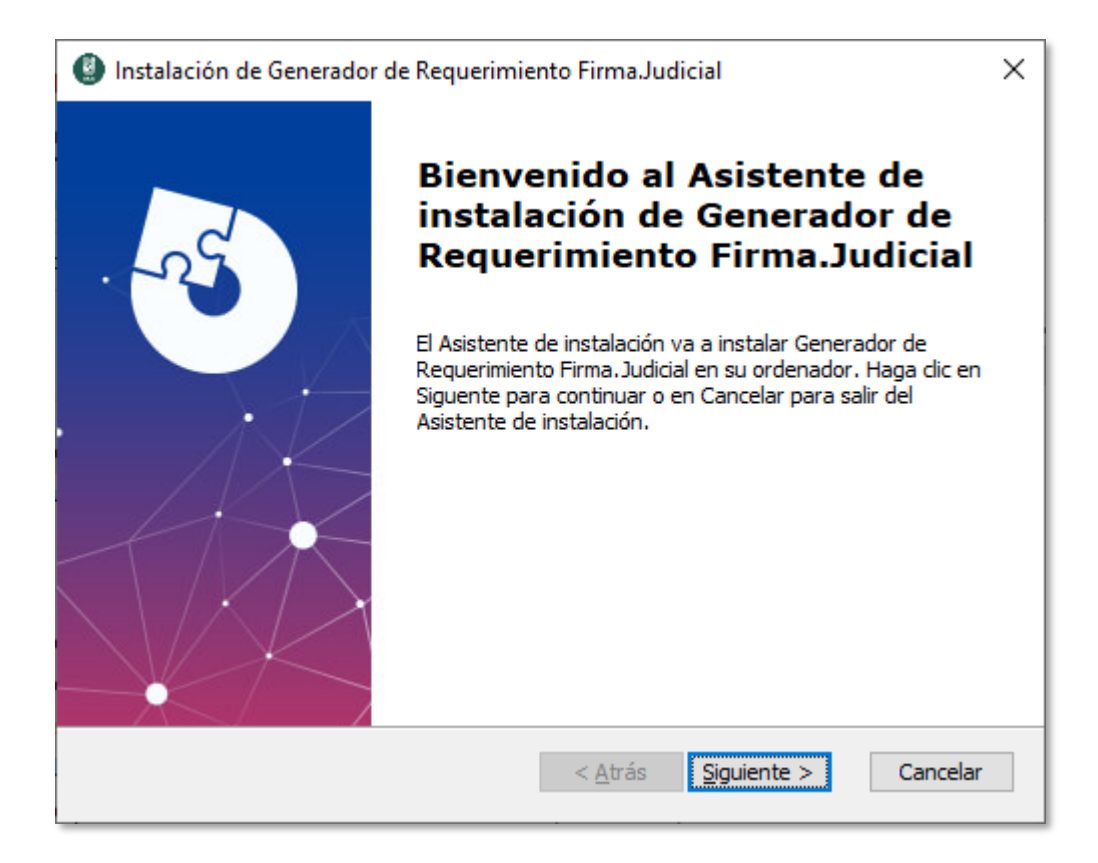

Se mostrará la siguiente pantalla donde se instalará el aplicativo del Generador de Requerimientos. Se recomienda dejar la carpeta que se muestra por defecto, o en su caso se deberá dar clic en el botón **"Examinar**", para ubicar un directorio diferente. Se deberá dar clic en el botón **"Siguiente**".

| 🕘 Instalación de Generador de Requerimiento Firma.Judicial — 🗌 🗙                                                                      |
|----------------------------------------------------------------------------------------------------|
| Seleccione la Carpeta de Instalación.<br>Ésta es la carpeta donde Generador de Requerimiento Firma. Judicial sera                     |
| Para instalar en esta carpeta, haga dic en "Siguente". Para instalar en otra carpeta,<br>introduzcala abajo o haga dic en "Examinar". |
| <u>C</u> arpeta:<br>C:\Program Files (x86)\firmaJudicial\<br>Ex <u>a</u> minar                                                        |
| Advanced Installer                                                                                                    |

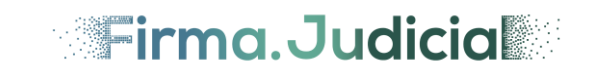

Se mostrará la siguiente pantalla para iniciar la instalación del aplicativo, se deberá dar en el botón "Instalar".

| Instalación de Generador de Requerimiento Firma.Judicial                                                                                                    |
|----------------------------------------------------------------------------------------------------|
| Listo para Instalar<br>El Asistente de instalación está listo para iniciar la instalación Generador de<br>Requerimiento Firma. Judicial                                                       |
| Haga clic en Instalar para iniciar la instalación. Si quiere revisar o modificar algunos de los<br>ajustes de instalación, haga clic en Atrás. Haga clic en Cancelar para salir del ayudante. |
|                                                                                                    |
|                                                                                                    |
| Advanced Installer                                                                                                    |

Se mostrará la siguiente pantalla indicando el avance de la instalación.

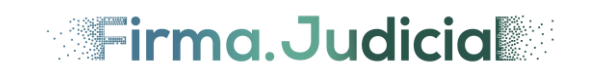

| 🕘 Ins   | stalación de Generador de Requerimiento Firma.Judicial                                                                                         | ×  |
|---------|----------------------------------------------------------------------------------------------------|----|
| Ins     | stalando Generador de Requerimiento Firma.Judicial                                                                                             | )  |
|         | Por favor, espere hasta que el Asistente de instalación instale Generador de<br>Requerimiento Firma.Judicial. Esto puede durar varios minutos. |    |
|         | Estado.                                                                                                    |    |
|         |                                                                                                    |    |
|         |                                                                                                    |    |
|         |                                                                                                    |    |
|         |                                                                                                    |    |
|         |                                                                                                    |    |
| Aduppe  |                                                                                                    |    |
| Auvario | < <u>A</u> trás <u>Siguiente</u> > Cancelar                                                                                                    | וו |

Al finalizar el proceso de instalación se mostrará la siguiente pantalla, se deberá dar clic en el botón "Finalizar".

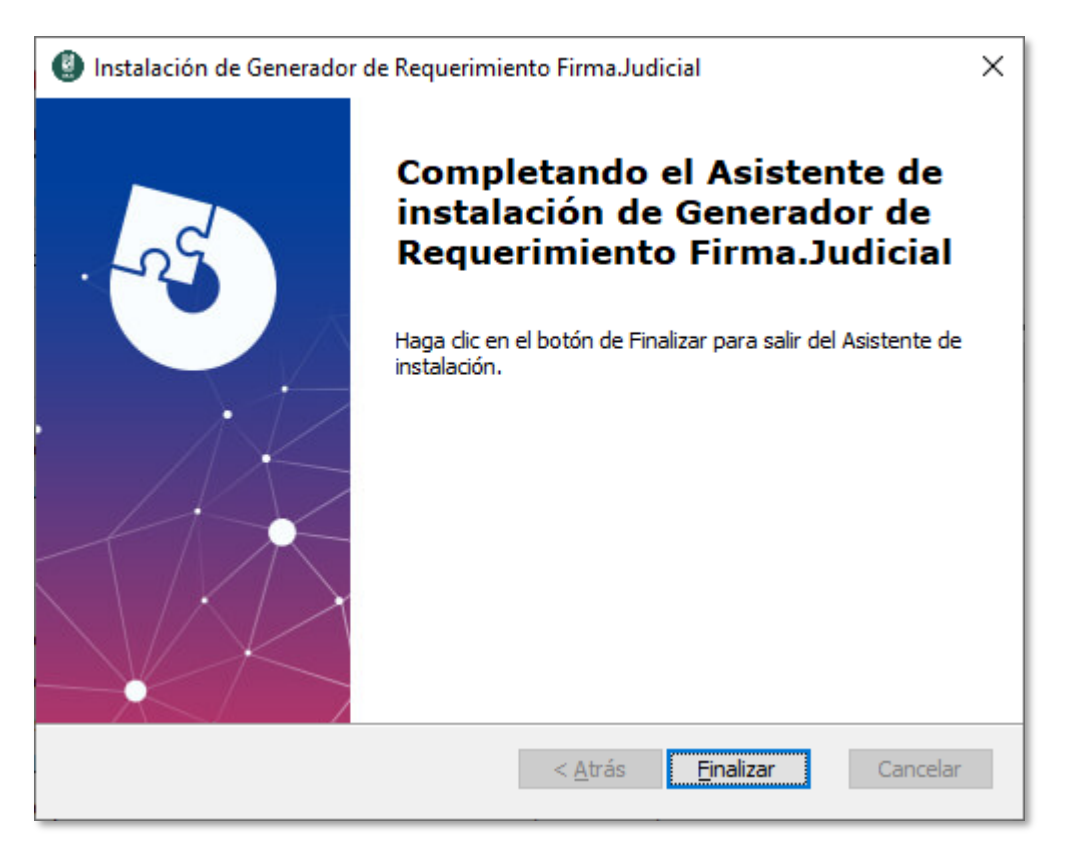

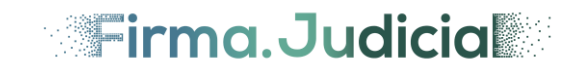

El usuario deberá dar doble clic en el acceso directo "Firma.Judicial", para ejecutar la aplicación Generador de Requerimientos.

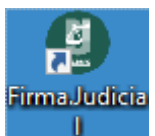

Una vez que se ejecuta el Generador de Requerimientos se mostrará la siguiente pantalla principal.

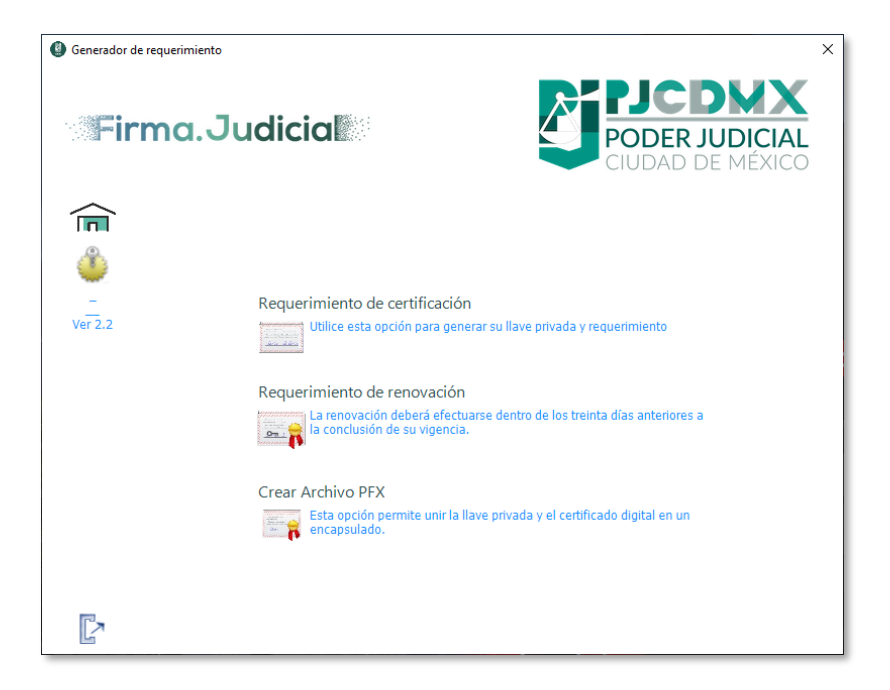

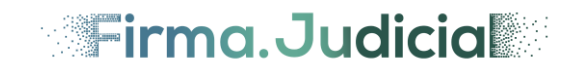

#### Acceso a la aplicación

En la pantalla principal del Generador de requerimiento se mostrarán 5 opciones principales:

- Pantalla inicial. Permitirá regresar a la pantalla de inicio en cualquier punto de la aplicación.
- **Requerimiento de certificación**. Esta opción permitirá generar el archivo de requerimiento de certificado digital y su respectiva llave privada.
- Requerimiento de renovación. Esta opción permitirá realizar el trámite de renovación de certificado digital una vez que se encuentra a punto de vencer de acuerdo con su periodo de vigencia.
- **Crear Archivo PFX**. Esta opción permitirá al usuario realizar la integración de su llave privada y su certificado digital en un solo archivo.
- Salir. Permitirá salir de la aplicación.

| Generador de requerir | miento X                                                                                                 |
|-----------------------|----------------------------------------------------------------------------------------------------|
| Firmc                 | a.Judicia                                                                                                |
| <b>F</b>              |                                                                                                    |
| _                     | Requerimiento de certificación                                                                           |
| Ver 2.2               | Utilice esta opción para generar su llave privada y requerimiento                                        |
|                       | Requerimiento de renovación                                                                              |
|                       | La renovación deberá efectuarse dentro de los treinta días anteriores a<br>la conclusión de su vigencia. |
|                       | Crear Archivo PFX                                                                                        |
|                       | Esta opción permite unir la llave privada y el certificado digital en un encapsulado.                    |
|                       |                                                                                                    |
|                       |                                                                                                    |

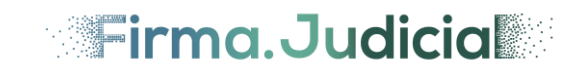

## Requerimiento de certificación

Para realizar la generación de un requerimiento de certificación, el usuario deberá dar clic en la opción "Requerimiento de certificación".

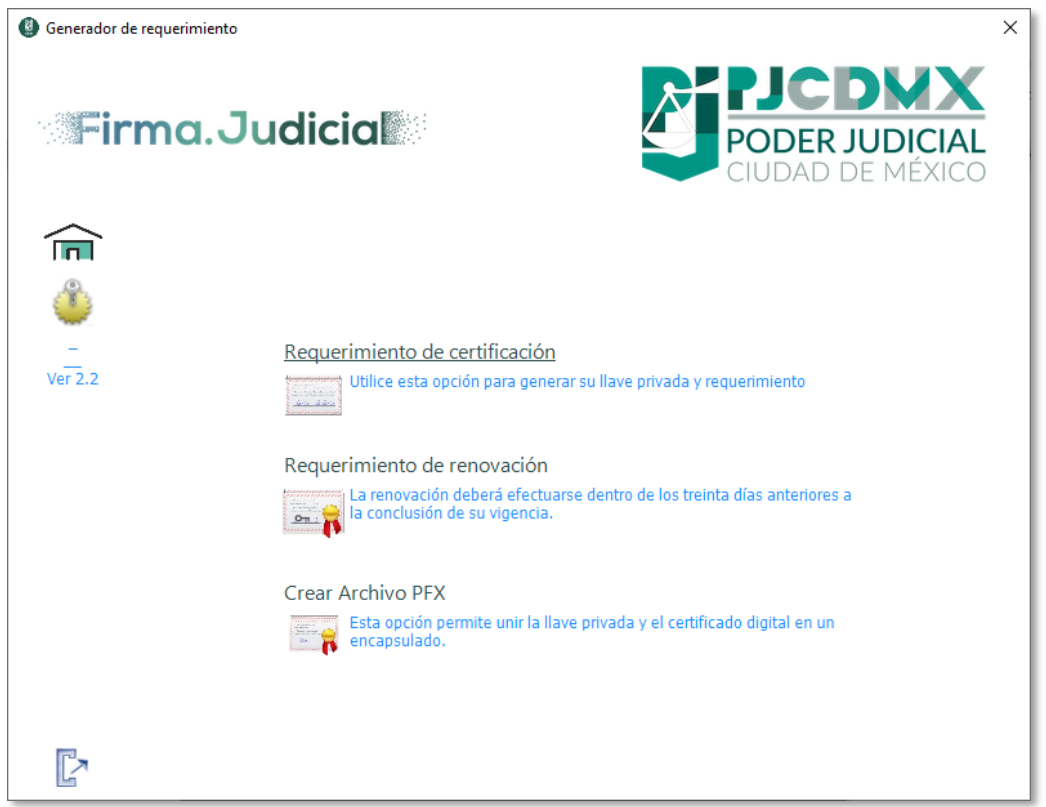

Se mostrará una pantalla informativa al usuario, para indicarle que será necesaria su clave CURP, se deberá dar clic en el botón "**Continuar**".

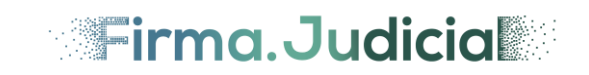

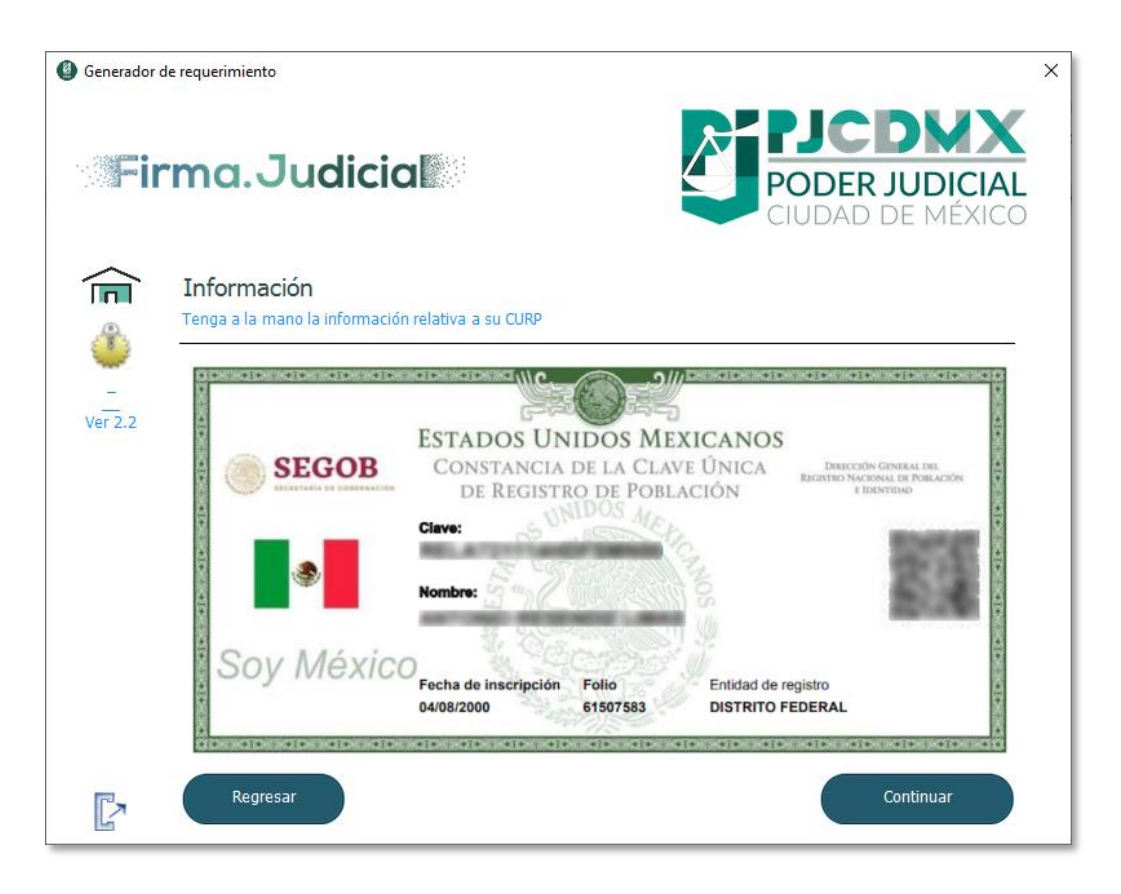

Se mostrará una pantalla donde el usuario proporcionará su cuenta de Correo Electrónico. Es importante que se proporcione una cuenta de correo para que el usuario reciba las notificaciones derivadas del uso de su certificado digital "Firma.Judicial". Se deberá dar clic en el botón "**Continuar**".

debera dai cile en el botori continuar .

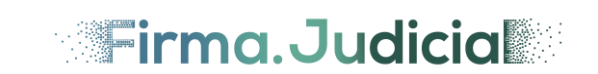

| Generador   | de requerimiento                                           |                                                                                                    | × |
|-------------|------------------------------------------------------------|----------------------------------------------------------------------------------------------------|---|
| Fi          | rma.Judicia                                                | <b>PODER JUDICIAL</b><br>CIUDAD DE MÉXICO                                                                 |   |
|             | Confirmación de corre<br>Proporcione el correo electrónico | eo electrónico<br>y su confirmación                                                                       |   |
| <br>Ver 2.2 | Correo electrónico: [<br>Confirmación: [                   | En este correo llegarán las notificaciones de,<br>es importante validarlo y asegurarse que es el correcto |   |
| ľ           | Regresar                                                   | Continuar                                                                                                 |   |

Se enviará una notificación por correo electrónico de confirmación en el cual se proporcionará un código numérico de activación, el cual deberá ser ingresado en la aplicación para continuar se deberá dar clic en el botón "**Continuar**".

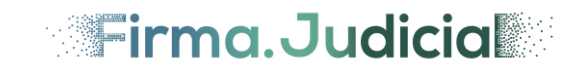

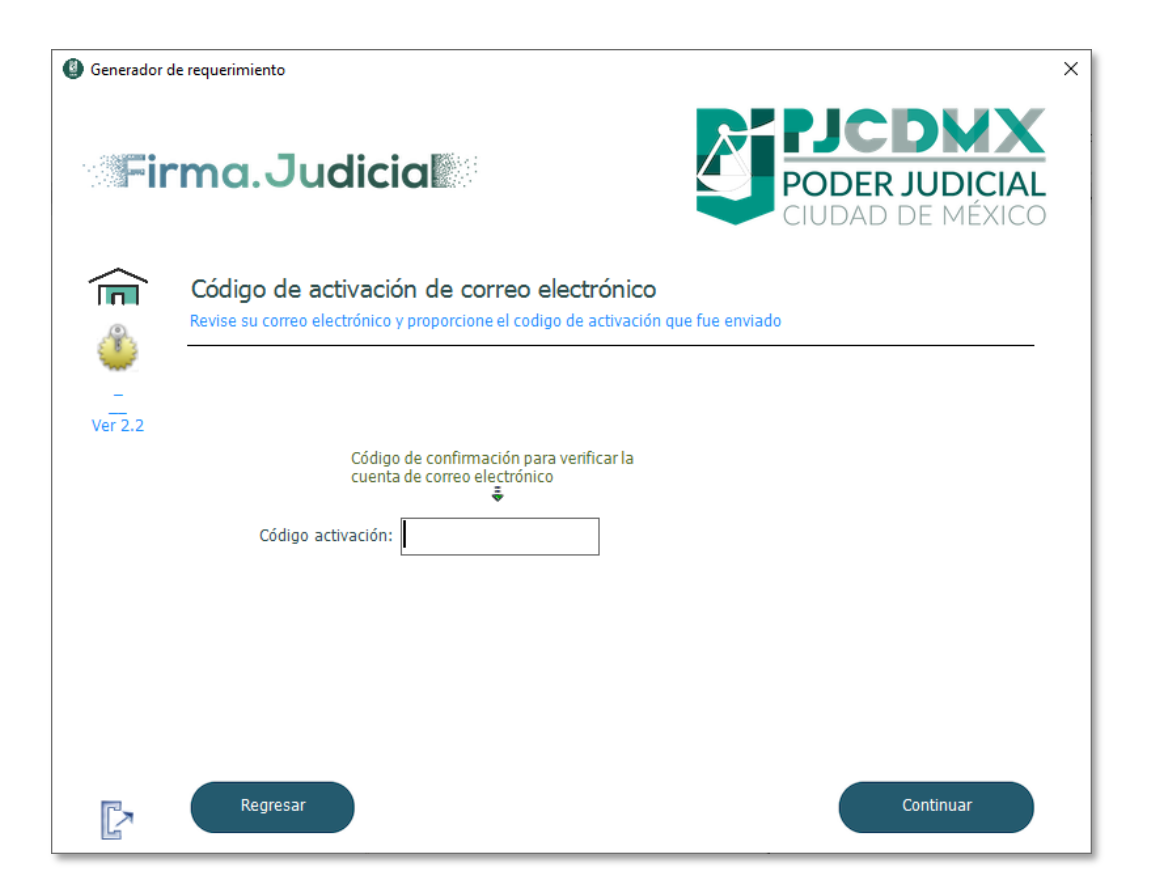

**Nota**: En caso de no recibir el correo de confirmación se deberá consultar la bandeja de correo no deseado, o bien dará clic en el botón "**Regresar**" y confirmar el correo electrónico e intentar el proceso nuevamente.

Se mostrará la siguiente pantalla donde se deberá ingresar la clave CURP del solicitante y se deberá dar clic en el botón "**Buscar**".

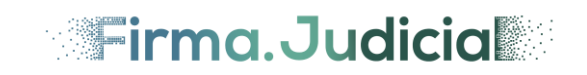

| Generador d | e requerimiento X                                                                                    |
|-------------|----------------------------------------------------------------------------------------------------|
| Fir         | ma.Judicia                                                                                           |
|             | Datos Generales<br>Requisite la siguiente información para generar el Requerimiento de certificación |
| Ver 2.2     | CURP: Buscar<br>Si no conoce su CURP, puede acceda al siguiente liga<br>https://www.gob.mx/curp/     |
|             | Nombre (s):         Apellido Paterno:         Apellido Materno:                                      |
|             | Regresar                                                                                             |

En caso de no poder confirmar la clave CURP del solicitante, el sistema se mostrará una ventana emergente indicando el error.

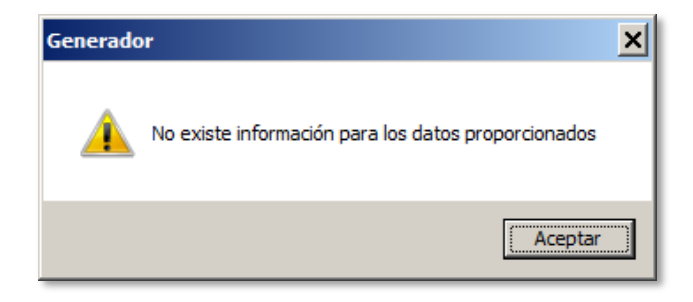

En caso de que la clave CURP sea encontrada, la aplicación complementará automáticamente los datos de Nombre (s), Apellido Paterno, Apellido Materno y habilitará el botón "**Continuar**". El usuario deberá dar clic en el botón "**Continuar**".

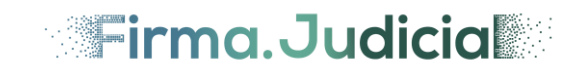

| Generador d | de requerimiento                                      |                                                         | × |
|-------------|-------------------------------------------------------|---------------------------------------------------------|---|
| Fir         | ma.Judi                                               | cial <b>PODER JUDICIAL</b><br>CIUDAD DE MÉXICO          |   |
|             | Datos Generales<br>Requisite la siguiente inf         | ormación para generar el Requerimiento de certificación |   |
| Ver 2.2     | CURP:                                                 | Si no conoce su CURP, puede acceda al siguiente liga    |   |
|             | Nombre (s):<br>Apellido Paterno:<br>Apellido Materno: | xxxxxxxxxxxxxxxxxxxxxxxxxxxxxxxxxxxxxx                  |   |
|             | Regresar                                              | Continuar                                               |   |

A continuación, se deberá proporcionar la Clave de revocación la cual deberá cumplir con los requisitos indicados en la pantalla. Una vez ingresada se deberá dar clic en el botón "**Continuar**".

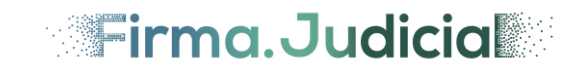

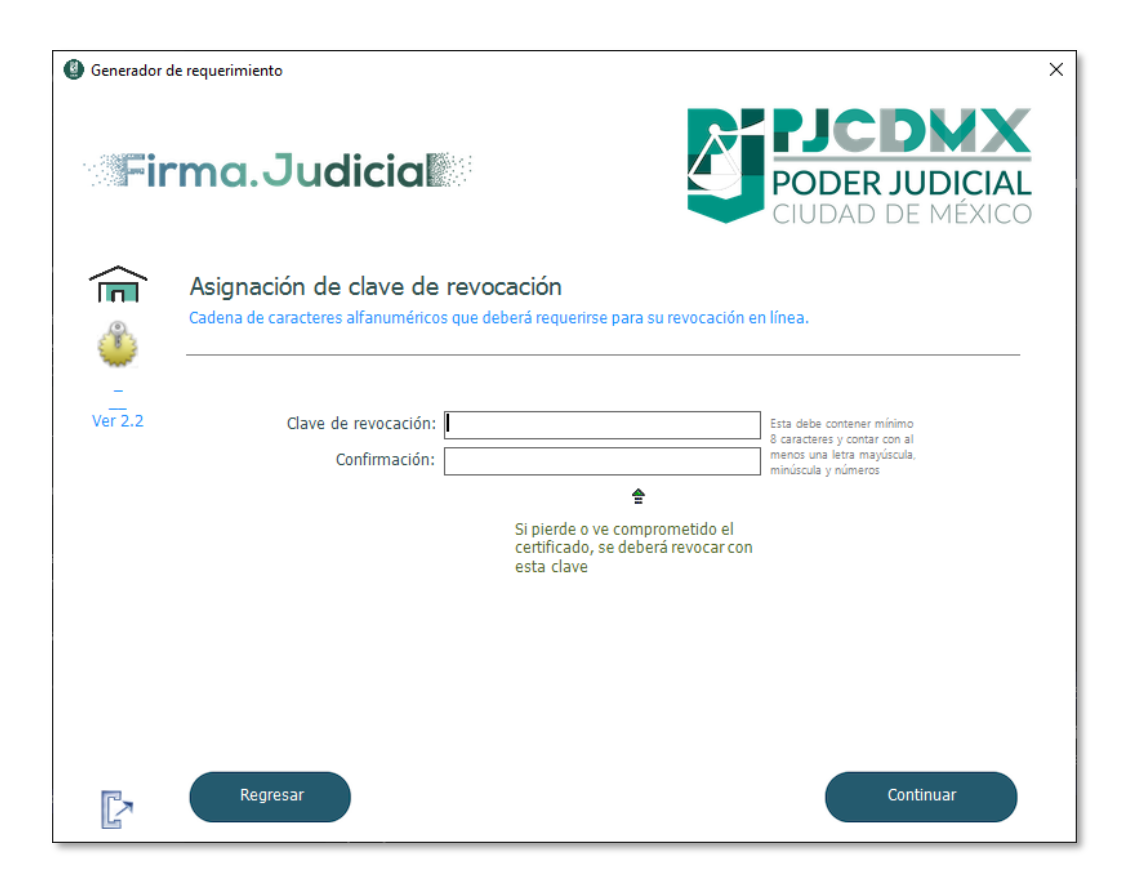

**Nota**. Para más información sobre la clave de revocación se podrá consultar la sección "Cómo obtener "Firma.Judicial" del Poder Judicial de la Ciudad de México" de la presente guía.

A continuación, la aplicación solicitará la Clave de la llave privada, la cual deberá cumplir con los requisitos indicados en la pantalla. Adicionalmente la pantalla indicará la carpeta destino por defecto donde se escribirán los archivos .req y .key. Se deberá dar clic en el botón "**Continuar**".

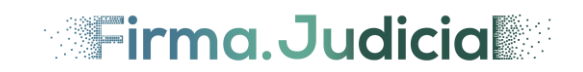

| Generador of the second second sec | de requerimiento X                                                                                                    |
|----------------------------------------------------------------------------------------------------|----------------------------------------------------------------------------------------------------|
| Fir                                                                                                    | ma.Judicia                                                                                                    |
| (E)<br>(C)<br>(C)<br>(C)<br>(C)<br>(C)<br>(C)<br>(C)<br>(C                                                                                                    | Asignación de clave de la llave privada<br>Cadena de caracteres alfanuméricos que deberá requerirse para la firma de documentos digitales |
| <br>Ver 2.2                                                                                                    | Clave de llave privada: Esta debe contener mínimo<br>8 caracteres y contar con al<br>Confirmación: minúscula y números                    |
|                                                                                                    | Clave necesaria para firmar<br>con el certificado digital                                                                                 |
|                                                                                                    | Seleccione la ubicación para guardar el<br>archivo .REQ en su equipo                                                                      |
|                                                                                                    | Destino del requerimiento: C:\Users\Ernesto Velazquez\Desktop\firmaJudicial\                                                              |
| ľ                                                                                                    | Regresar Continuar                                                                                                    |

En caso de que los datos del usuario ya se encuentren registrados en el sistema con una solicitud previamente registrada, el sistema mostrará la siguiente notificación de error.

| Generado | r de requerimiento               | × |
|----------|----------------------------------|---|
|          | Datos del solicitante duplicados |   |
|          | Aceptar                          |   |

Se mostrará la siguiente pantalla que contiene la confirmación de los datos de la solicitud de requerimiento generada. Se deberá dar clic en el botón "**Terminar**".

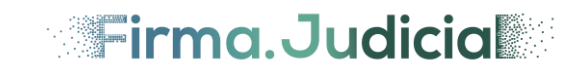

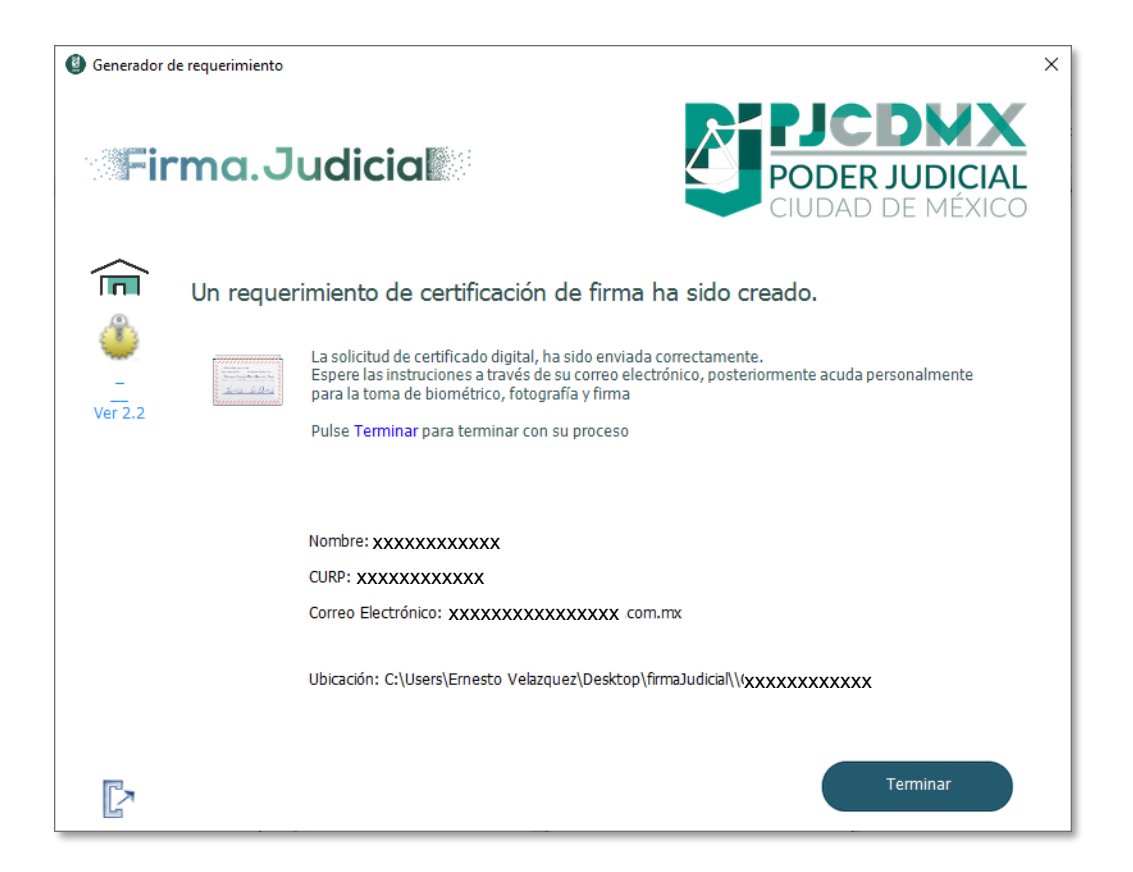

Se deberá confirmar la creación de los archivos accediendo a la carpeta que se seleccionó.

| 👃 miFirma                                                                                                    |                                                   |
|----------------------------------------------------------------------------------------------------|---------------------------------------------------|
| 🚱 ⊃ 🔰 • miFirma                                                                                                    |                                                   |
| Organizar 🔻 Incluir en biblioteca 🔻                                                                                    | Compartir con 🔻 Presentación Grabar Nueva carpeta |
| <ul> <li>★ Favoritos</li> <li>↓ Descargas</li> <li>Escritorio</li> <li>≦ Sitios recientes</li> <li>OneDrive</li> </ul> | CCCC010101HDFAAA01.key                            |

El usuario deberá esperar una notificación en su correo electrónico donde será confirmado de la emisión de su certificado digital "Firma.Judicial".

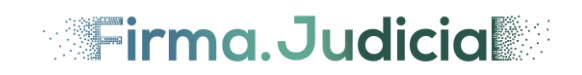

## Requerimiento de renovación

Para realizar la generación de un requerimiento de certificación, el usuario deberá dar clic en la opción "Requerimiento de renovación".

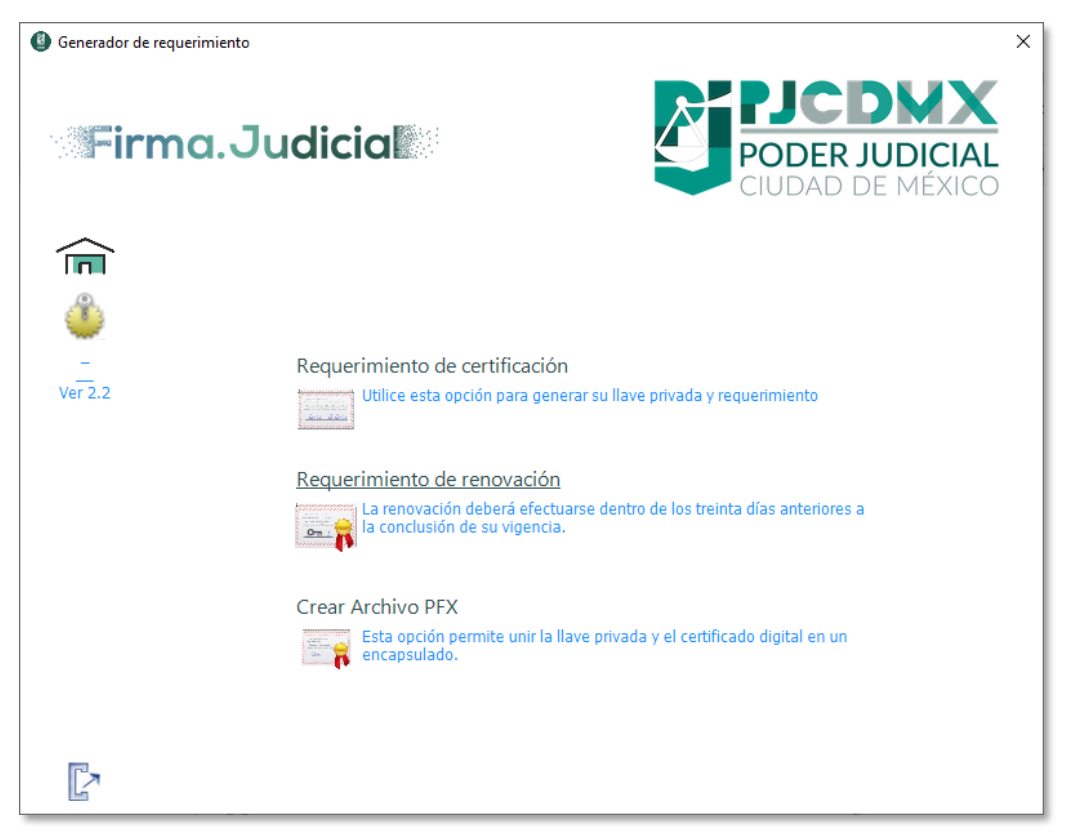

**Nota**: Para este proceso el usuario solicitante deberá tener su certificado digital vigente para realizar el procedimiento de renovación.

Se mostrará la siguiente pantalla donde se solicitará al usuario proporcione su "Archivo PFX" (archivo con extensión .pfx) y la Clave de acceso, posteriormente se deberá dar clic en el botón "Continuar".

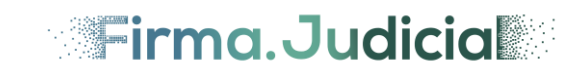

| Generador de la contraction de la contraction de la contractica de la contractica | requerimiento                                                                                | × |
|----------------------------------------------------------------------------------------------------|----------------------------------------------------------------------------------------------|---|
| Fir                                                                                                    | ma.Judicia                                                                                   |   |
| (E)<br>(C)                                                                                                    | Renovar certificado FiREL<br>Seleccione el mecanismo con el que desea renovar el certificado | _ |
| <br>Ver 2.2                                                                                                    | Seleccione la ubicación del archivo de<br>firma (.pfx) a renovar                             |   |
|                                                                                                    | Certificado:                                                                                 |   |
|                                                                                                    | Contraseña:                                                                                  |   |
|                                                                                                    | Contraseña de acceso para usar la firma electrónica                                          |   |
| ľ                                                                                                    | Regresar Continuar                                                                           |   |

A continuación, se mostrará la siguiente pantalla donde visualizarán los datos contenidos en Archivo PFX, el usuario deberá validar esta información Nombre, CURP y Correo Electrónico. El usuario deberá dar clic en el botón "**Continuar**".

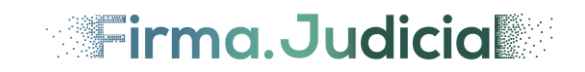

| Generador d  | le requerimiento                                       |                                                                       | ×                                                                                                    |
|--------------|--------------------------------------------------------|-----------------------------------------------------------------------|----------------------------------------------------------------------------------------------------|
| Fir          | ma.Judici                                              | a                                                                     | PODER JUDICIAL<br>CIUDAD DE MÉXICO                                                                   |
|              | Requerimiento de re<br>Requisite la siguiente informac | <b>ENOVACIÓN</b><br>ción para generar el Requerimiento                | o de renovación                                                                                      |
| _<br>Ver 2.2 | Si la inf<br>correct<br>correo e<br>Nombre:            | ormación de la identidad es<br>a, procede a validar el<br>electrónico |                                                                                                    |
|              | CURP:                                                  | XXXXXXXXXXX                                                           | Este es el último correo electrónico<br>proporcionado, si desea cambiarlo,<br>hágalo en este momento |
|              | Correo electrónico:<br>Confirmación:                   | xxxxxxxxxxxx<br>xxxxxxxxxxx                                           |                                                                                                    |
| ß            | Regresar                                               |                                                                       | Continuar                                                                                            |

A continuación, se deberá proporcionar la Clave de revocación la cual deberá cumplir con los requisitos indicados en la pantalla. Una vez ingresada se deberá dar clic en el botón "**Continuar**".

| Generador of the second second sec | de requerimiento                                                 |                                                                                    | ×                                                                                                    |
|----------------------------------------------------------------------------------------------------|------------------------------------------------------------------|------------------------------------------------------------------------------------|----------------------------------------------------------------------------------------------------|
| Fir                                                                                                    | ma.Judicia                                                       |                                                                                    | PJCDXX<br>PODER JUDICIAL<br>CIUDAD DE MÉXICO                                                                   |
|                                                                                                    | Asignación de clave de r<br>Cadena de caracteres alfanuméricos d | evocación<br>que deberá requerirse para su revocación e                            | n línea.                                                                                                    |
| Ver 2.2                                                                                                    | Clave de revocación:<br>Confirmación:                            | Si pierde o ve comprometido el<br>certificado, se deberá revocar con<br>esta clave | Esta debe contener mínimo<br>8 caracteres y contar con al<br>menos una letra mayúscula,<br>minúscula y números |
| ľ                                                                                                    | Regresar                                                         |                                                                                    | Continuar                                                                                                    |

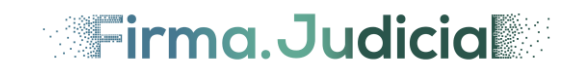

**Nota**. Para más información sobre la clave de revocación se podrá consultar la sección "Cómo obtener "Firma.Judicial" del Poder Judicial de la Ciudad de México" de la presente guía.

A continuación, la aplicación solicitará la Clave de la llave privada, la cual deberá cumplir con los requisitos indicados en la pantalla. Adicionalmente la pantalla indicará la carpeta destino donde se escribirán los archivos .req y .key. Se deberá dar clic en el botón "**Continuar**".

| Generador (  | de requerimiento X                                                                                                    |
|--------------|----------------------------------------------------------------------------------------------------|
| and <b>P</b> | ma.Judicia                                                                                                    |
| (            | Asignación de clave de la llave privada<br>Cadena de caracteres alfanuméricos que deberá requerirse para la firma de documentos digitales             |
| Ver 2.2      | Clave de llave privada: Esta debe contener mínimo<br>8 caracteres y contar con al<br>menos una letra mayúscula,<br>minúscula y números                |
|              | con el certificado digital                                                                                                    |
|              | Seleccione la ubicación para guardar el<br>archivo .REQ en su equipo<br>Toestino del requerimiento: C:\Users\Ernesto Velazquez\Desktop\firmaJudicial\ |
|              |                                                                                                    |
| P            | Regresar Continuar                                                                                                    |

Se mostrará la siguiente pantalla que contiene la confirmación de los datos de la solicitud de requerimiento generada. Se deberá dar clic en el botón "**Terminar**".

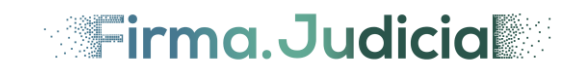

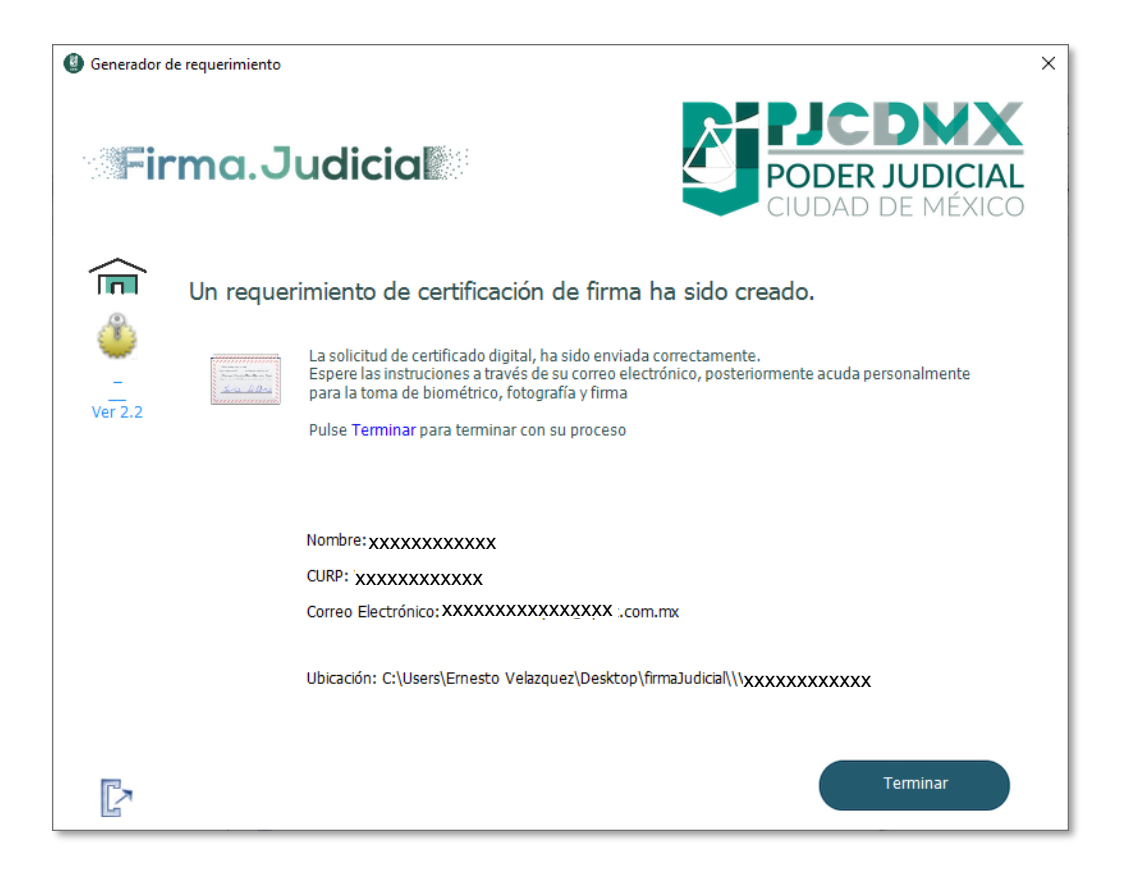

Se deberá confirmar la creación de los archivos accediendo a la carpeta que se seleccionó.

| Organizar       Incluir en biblioteca       Compartir con       Presentación       Grabar       Nueva carpeta                | 🎍 miFirma                                  |                                                   |
|----------------------------------------------------------------------------------------------------|--------------------------------------------|---------------------------------------------------|
| Organizar ▼ Induir en biblioteca ▼ Compartir con ▼ Presentación Grabar Nueva carpeta         ☆ Favoritos         ▶ Descargas | 🚱 🖓 🗸 🕨 🗸 miFirma                          |                                                   |
| Favoritos     CCCC010101HDFAAA01.key     CCCC010101HDFAAA01.req                                                              | Organizar 👻 Incluir en biblioteca 💌        | Compartir con 🔻 Presentación Grabar Nueva carpeta |
|                                                                                                    | 🔆 Favoritos                                | CCCC010101HDFAAA01.key                            |
| Escritorio  Sitios recientes  OneDrive                                                                                       | Escritorio<br>Sitios recientes<br>OneDrive |                                                   |

El usuario deberá esperar una notificación en su correo electrónico donde será confirmado de la emisión de su certificado digital "Firma.Judicial".

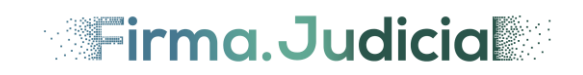

# **Crear Archivo PFX**

Para realizar la generación de un requerimiento de certificación, el usuario deberá dar clic en la opción "Crear Archivo PFX".

La creación de archivo PFX, permitirá integrar el archivo de llave privada .key junto con el certificado digital. Para algunas aplicaciones del Poder Judicial de la Ciudad de México será necesario contar con este archivo PFX.

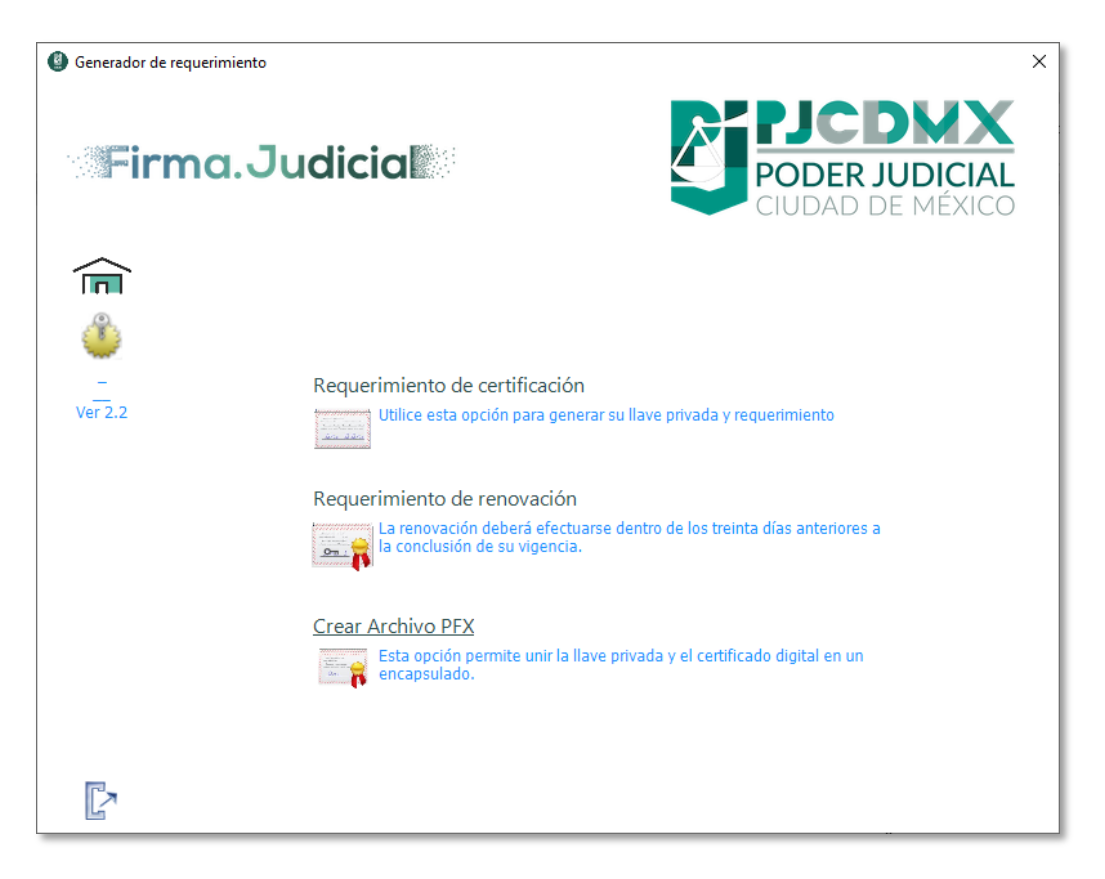

Se mostrará una pantalla donde se confirmará la operación, se deberá dar clic en el botón "Continuar".

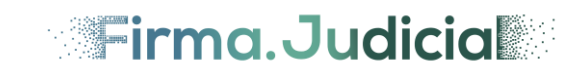

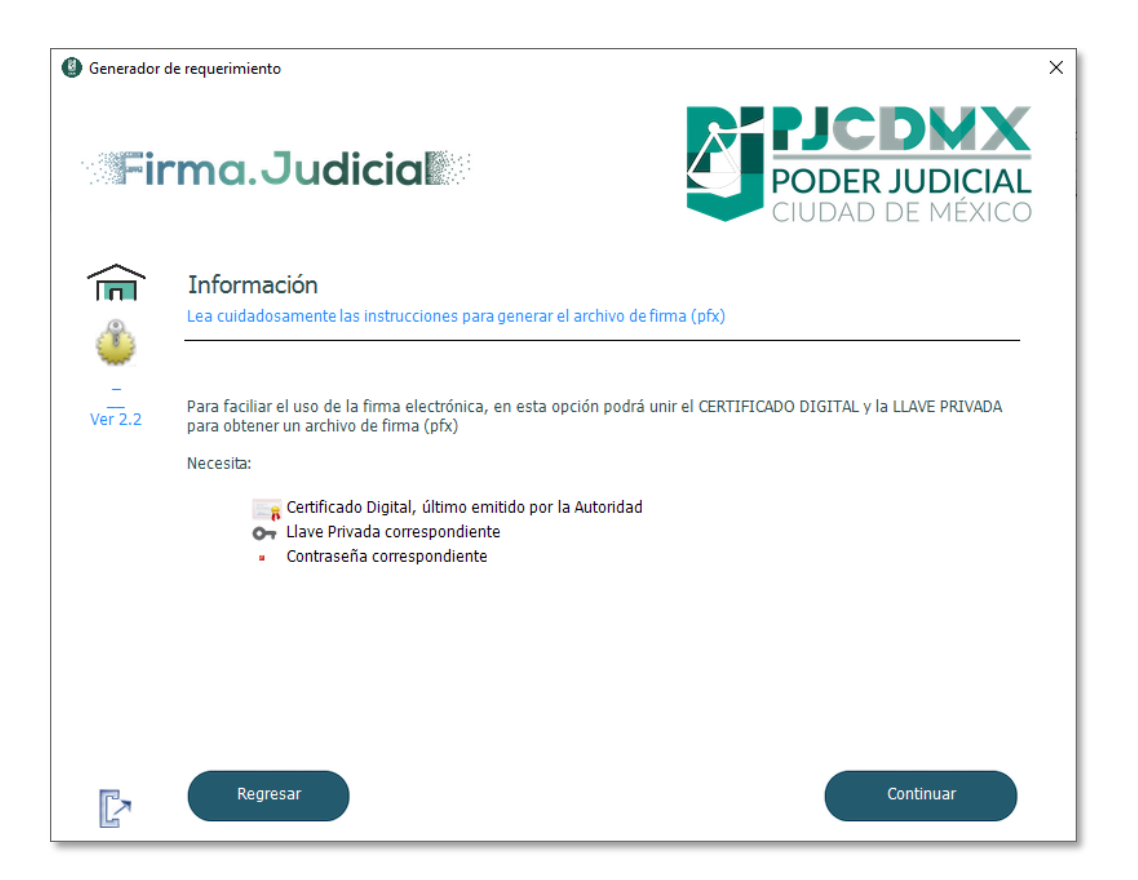

Aparecerá una pantalla donde se solicitará ingresar la "**CURP**". Se deberá dar clic en el botón "**Buscar**". El sistema mostrará la información relacionada con la CURP proporcionada, se deberá seleccionar la ubicación de la **llave privada** y **contraseña**, posteriormente se deberá dar clic en el botón "**Continuar**".

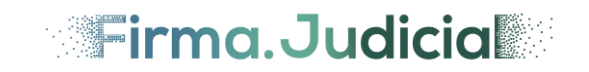

| Generador d                                          | de requerimiento                                                                                                    | ×                |
|------------------------------------------------------|----------------------------------------------------------------------------------------------------|------------------|
| Fir                                                  |                                                                                                    | DICIAL<br>MÉXICO |
| (E)<br>(E)<br>(E)<br>(E)<br>(E)<br>(E)<br>(E)<br>(E) | <b>Crear Archivo PFX</b><br>Ingrese el par de llaves para convertir a un archivo PFX, este proceso le solicitará su certificado |                  |
| <br>Ver 2.2                                          | CURP: Buscar                                                                                                    |                  |
|                                                      | Nombre:<br>Vencimiento:<br>No. Serie:<br>Autoridad:<br>Llave Privada:<br>Clave acceso:                                          | <u></u>          |
|                                                      | Regresar                                                                                                    |                  |

Se mostrará una pantalla donde se indicará una carpeta destino para guardar el Archivo PFX que se generará. Se deberá dar clic en el botón "Guardar".

| 🚇 Guardar encapsulado                                                                                                   | pfx                                              | ×                   |
|----------------------------------------------------------------------------------------------------|--------------------------------------------------|---------------------|
| 🕞 ◯ マ 🚺 ▾ miFirma                                                                                                    | 👻 🚺 Buscar miFirma                               | 1 <b>2</b>          |
| Organizar 🔻 Nueva car                                                                                                   | peta                                             | <b>•</b> • <b>•</b> |
| Favoritos<br>Descargas<br>Escritorio<br>Sitios recientes<br>OneDrive<br>Bibliotecas<br>Documentos<br>Imágenes<br>Música | Ningún elemento coincide con el criterio de búso | ueda.               |
| Videos                                                                                                    | <b>_</b>                                         |                     |
| Nombre: CU                                                                                                    | RP010101HDFMMR01.pfx                             |                     |
| Tipo: Enc                                                                                                    | apsulado Pfx [*.pfx]                             | •                   |
| Ocultar carpetas                                                                                                    | <u>G</u> uardar                                  | Cancelar            |

El archivo se nombrará con la clave CURP y la extensión .pfx para ser ubicado con facilidad por el usuario.

Se mostrará la siguiente pantalla que contiene la confirmación de los datos del certificado digital. Se deberá dar clic en el botón "**Terminar**".

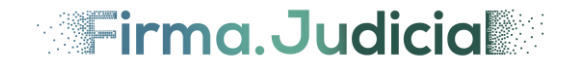

| Generador of the second second sec | de requerimiento                                                                 | × |
|----------------------------------------------------------------------------------------------------|----------------------------------------------------------------------------------|---|
| Fir                                                                                                    | ma.Judicia                                                                       |   |
|                                                                                                    | La unión del Certificado y Llave Privada se ha realizado correctamente.          |   |
| ٢                                                                                                    | Información de mi.Firma                                                          |   |
| Ver 2.2                                                                                                    | Nombre: IXXXXXXXXXXXXXXXXXXXXXXXXXXXXXXXXXXXX                                    |   |
|                                                                                                    | CURP: \XXXXXXXXXXXXX                                                             |   |
|                                                                                                    | Serie: 7XXXXXXXXXXX                                                              |   |
|                                                                                                    | Correo electrónico: «XXXXXXXXXXXXXXXXXXXXXXXXXXXXXXXXXXXX                        |   |
|                                                                                                    | Autoridad: Autoridad Certificadora del Poder Judicial de la Ciudad de México     |   |
|                                                                                                    | C:\Users\Emesto Velazquez\Desktop\firmaJudicXXXXXXXXXXXXXXXXXXXXXXXXXXXXXXXXXXXX |   |
|                                                                                                    |                                                                                  |   |
|                                                                                                    |                                                                                  |   |
|                                                                                                    |                                                                                  |   |
|                                                                                                    |                                                                                  |   |
|                                                                                                    | Terminar                                                                         |   |

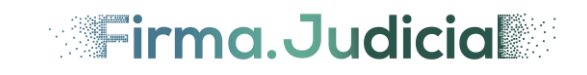

# Salir del Generador

Una vez que el usuario haya terminado de utilizar el aplicativo la manera de salir del aplicativo se describirá en el siguiente punto.

El usuario deberá dar clic en el botón de "Salir" C, que se ubica en la parte inferior izquierda de la pantalla.

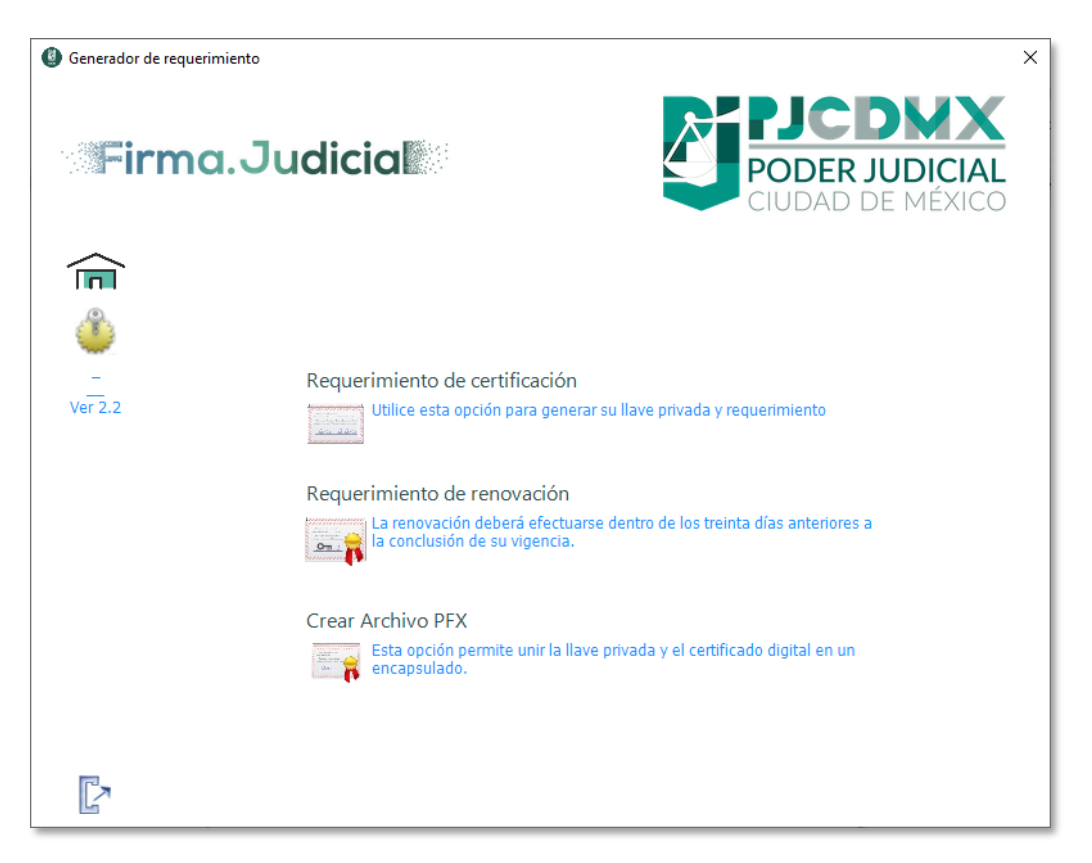

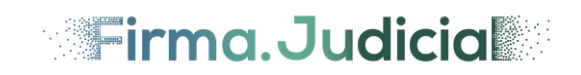